## JAPAN POST BANK

**JP** JAPAN POST GROUP

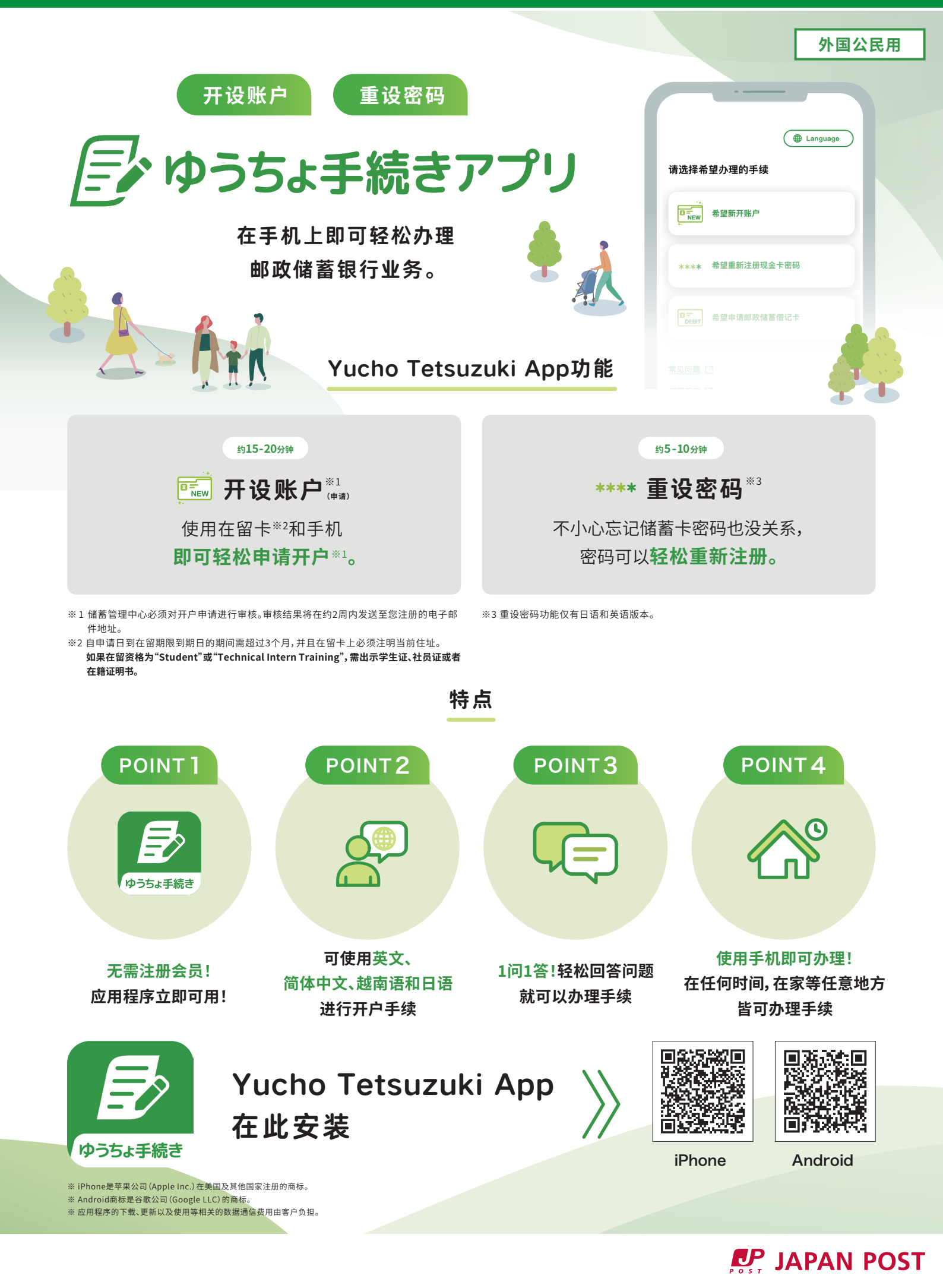

## 手续流程

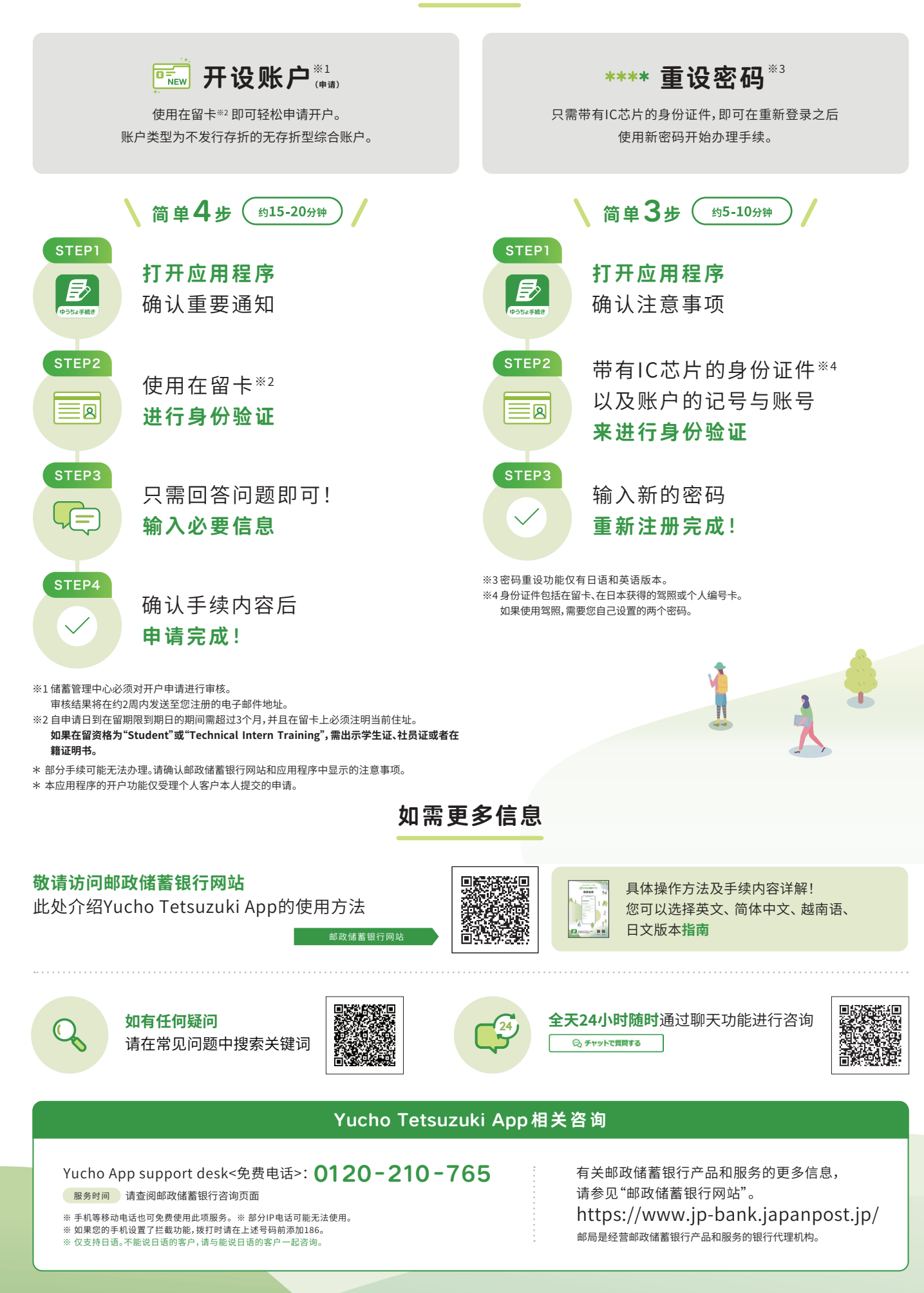